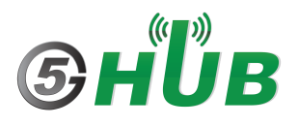

## How to Enable and View GNSS Satellites

To enable and view GNSS satellites with BG77/BG95/BG96/EG91/EG95 USB dongles or miniPCle, or hardware boards, do the following:

- 1- Install the following driver for Modem on Windows: <u>5G-NB-IoT/Driver/Quectel LTE&5G Windows USB Driver V2.1 at master · 5ghub/5G-NB-IoT</u> (github.com)
- Install QCOM V1.6: <u>5G-NB-IoT/Tools at master · 5ghub/5G-NB-IoT (github.com)</u>
- 3- Install QGNSS V1.7: <u>5G-NB-IoT/Tools at master · 5ghub/5G-NB-IoT (github.com)</u>
- 4- Make sure to connect GPS/GNSS antenna to the GNSS UFL connector on the hardware board. You can use either a passive or active antenna.
- 5- Plug the USB dongle into a USB port. Or connect the USB port, through a USB cable, to USB port on a computer.
- 6- Launch Windows device manager, you shall see the following ports:

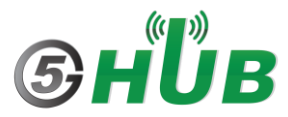

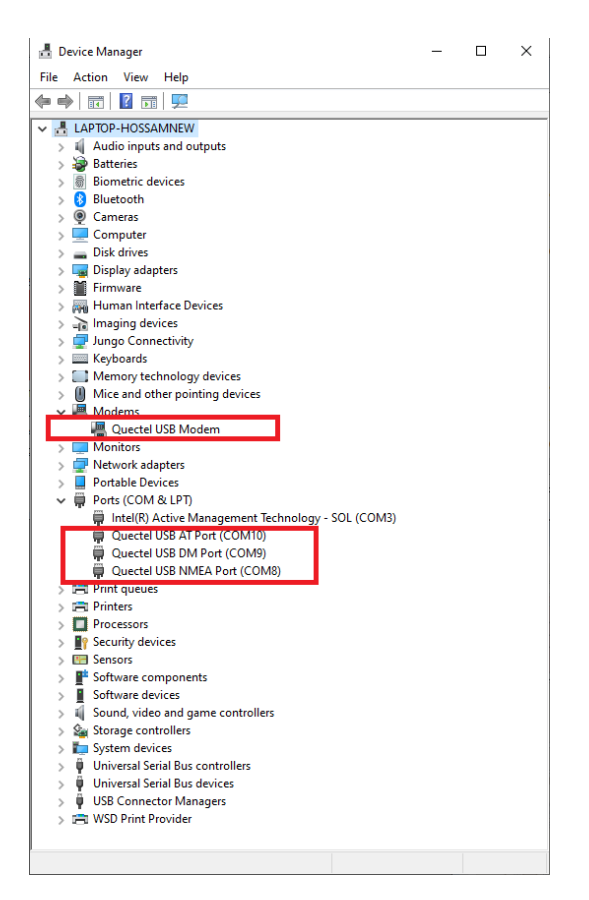

Figure 1: EG91/EG95 Devices

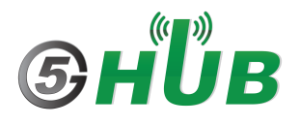

7- You can connect to the COM port of either **USB AT Port** or **USB Modem**. If the latter, right-click the **USB Modem**, choose **Properties** and select the **Modem** tab to find the COM port.

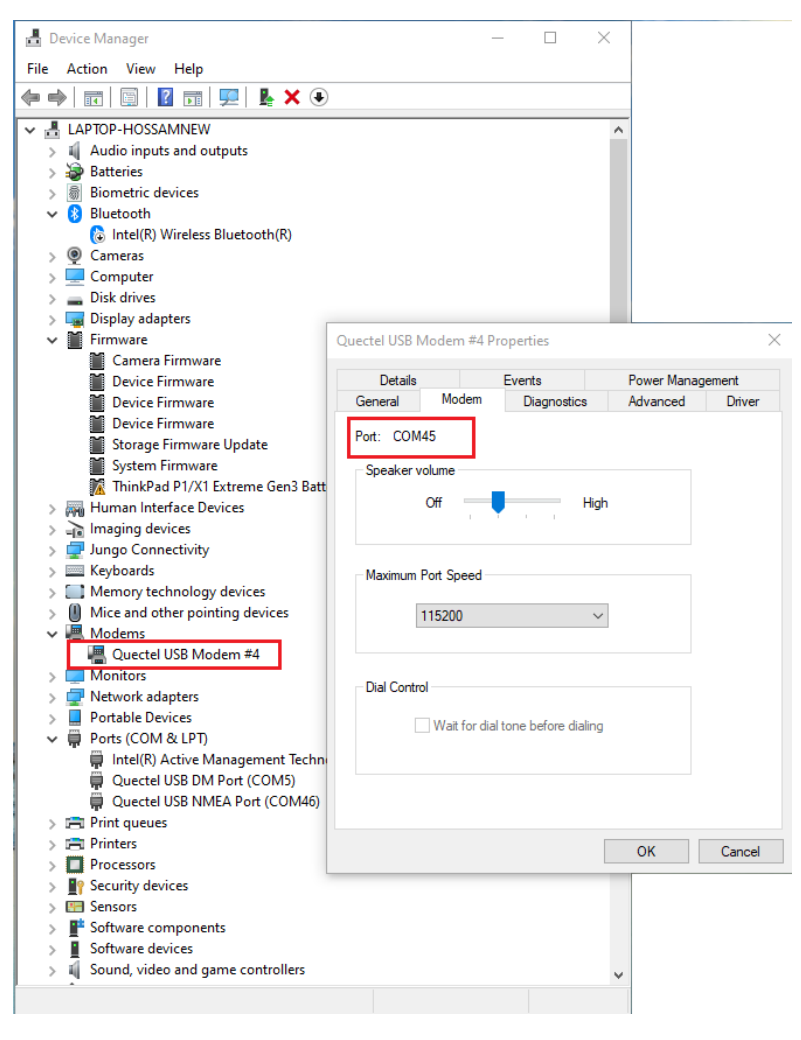

Figure 2: BG77/BG95 Devices

8- Launch QCOM tool and connect to the **USB AT port** or **USB Modem** port and click **Open Port**. Run **AT+QPS=1** and this will enable the GNSS on the modem.

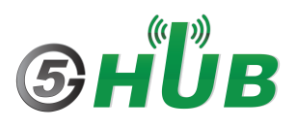

| <b>Q</b> QCOM_V1.6                                                    | - 0                                                                | ×   |
|-----------------------------------------------------------------------|--------------------------------------------------------------------|-----|
| About                                                                 |                                                                    |     |
| COM Port Setting                                                      | Command List                                                       |     |
| COM Port: 45 🔽 Baudrate: 115200 💌 StopBits: 1 💌 Parity: None 💌        | Choose All Commands HEX Enter Delay(                               | mS) |
|                                                                       | ✓ 1: AT+QIACT=1                                                    |     |
| ByteSize: 8 The Control: No Ctrl Flow Control: Close Port             |                                                                    |     |
|                                                                       | ▼ 3 AT+QGPS=1                                                      |     |
| [2023-05-13_18:14:51:873]ATI                                          | ▼     4:     AT+QGPSLOC=0     □     ▼     4                        |     |
| [2023-05-13_18:14:51:873]Quectel<br>[2023-05-13_18:14:51:873]BG77     | ▼ 5: AT+QGPSGNMEA?                                                 |     |
| [2023-05-13_18:14:51:873]Revision: BG77LAR02A04                       | Image: Figure 6: AT+QGPSCFG="outport","usbnmea" Image: Figure 6    |     |
| [2023-05-13 18:14:51:873]DK                                           | ▼ 7: AT+QGPS?                                                      |     |
| [2023-05-13_18:14:52:558]AT+QGPS=1                                    |                                                                    | _   |
|                                                                       | ▼ 9:     AT+QGPSLOC?     □     ▼     9                             | _   |
|                                                                       | III AT+QGPSCFG="gnssconfig",1 III III IIIIIIIIIIIIIIIIIIIIIIIIIIII | _   |
|                                                                       | II: AT+QGPSGNMEA="nmeasrc",1                                       | _   |
|                                                                       | □ 12: AT+CEREG? □ 🔽 12                                             | _   |
|                                                                       | □ 13: AT+CGDCONT? □ 🔽 13                                           | _   |
|                                                                       | □ 14: AT+QCFG="roamservice",2 □ 🔽 14                               | _   |
|                                                                       | □ 15: AT+CFUN=0 □ 🔽 15                                             | _   |
|                                                                       | □ 16: AT+CFUN=1 □ 🔽 16                                             | _   |
|                                                                       | □ 17: AT+CGDCONT=1,"IP","super" □ 🔽 17                             | _   |
|                                                                       | □ 18: AT+CSQ □ 🔽 18                                                | _   |
|                                                                       | □ 19: AT+qcfg="NWSCANMODE",3 □ 🔽 19                                | _   |
|                                                                       | □ 20: AT+qcfg="IOTOPMODE",1 □ 🔽 20                                 | _   |
| [2023-05-13_18:14:48:493] Open COM Port Success                       | □ 21: AT+QIOPEN=1,0,"TCP","220.180.239.212", □ 🔽 21                | _   |
|                                                                       | □ 22: AT+qcfg="NWSCANSEQ",020301 □ 22                              | _   |
|                                                                       | □ 23: AT+QCFG="USBNET",0 □ 🔽 23                                    | _   |
|                                                                       | □ 24: AT+CGDCONT=3 □ 🔽 24                                          | _   |
| Operation                                                             | □ 25: AT+QCCID □ 🔽 25                                              | _   |
| Clear Information 🗌 DTR 📄 RTS 📄 View File 🔽 Show Time                 | □ 26: AT+CGDCONT=1,"IP","m2mNB16.com.attz' □ 🔽 26                  | _   |
| Input String Show In HEX V Send With Enter                            | □ 27: AT+QDSIM? □ 🔽 27                                             | _   |
| mpa sung.                                                             | □ 28: AT+CPIN? □ 🔽 28                                              | _   |
| Send Command                                                          | 29: AT+QCFG="NCCCONF",5 29                                         |     |
|                                                                       | Load Test Script Clear All Commands Run Times: 10                  |     |
| Select File Send File                                                 | Delay Time(mS): 1000                                               |     |
| Save Log C:\NB_loT_Projects\PCBandGitHub\Quectel\LC29D\QCOM_LOG_2.txt | Save As Script Run Stop                                            |     |
|                                                                       |                                                                    |     |

Figure 3: BG77 Device

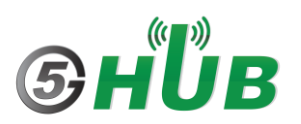

| <b>Q</b> QCOM_V1.6                                                    |                                            | - 0                  | ×      |
|-----------------------------------------------------------------------|--------------------------------------------|----------------------|--------|
| About                                                                 |                                            |                      |        |
| COM Port Setting                                                      | Command List                               |                      |        |
| COM Port: 110 V Baudrate: 115200 V StopBits: 1 V Parity: None V       | Choose All Commands HE                     | EX 🗖 Enter 🛛 Dela    | ay(mS) |
|                                                                       | ✓ 1: AT+QIACT=1                            | <b>I</b> 1           |        |
| ByteSize: 8 🗸 Flow Control: No Ctrl Flow 🗹 Close Port                 | ▼ 2: ATI                                   | 2                    | _      |
|                                                                       | ▼ 3: AT+QGPS=1                             |                      |        |
| [2023-05-13 18:46:07:606]                                             | ▼ 4: AT+QGPSLOC=0                          | 4                    |        |
| [2023-05-13]18:46:07:606]Quectel                                      | ▼ 5: AT+QGPSGNMEA?                         | 5                    |        |
| [2023-05-13_18:46:07:606]Revision: BG95M3LAR02A03                     | G: AT+QGPSCFG="outport","usbnmea" □        |                      |        |
| [2023-05-13] 18:46:07:60610K                                          | ▼ 7: AT+QGPS?                              |                      |        |
| [2023-05-13_18:46:08:154]<br>[2023-15-13_18:46:08:154]                | ▼ 8: AT+QGPSCFG?                           | 8 9                  |        |
| 2023-03-13_10.46.06.134)0K                                            | 9: AT+QGPSLOC?                             | 9                    |        |
|                                                                       | ▼ 10: AT+QGPSCFG="gnssconfig",1            | 10                   |        |
|                                                                       | ▼ 11: AT+QGPSGNMEA="nmeasrc",1             | 11                   |        |
|                                                                       | □ 12: AT+CEREG? □                          | 12                   |        |
|                                                                       | □ 13: AT+CGDCONT?                          | 13                   |        |
|                                                                       | 14: AT+QCFG="roamservice",2                | 14                   |        |
|                                                                       | □ 15: AT+CFUN=0                            | 15                   |        |
|                                                                       | □ 16: AT+CFUN=1                            | 16                   |        |
|                                                                       | Time 17: AT+CGDCONT=1,"IP","super"         | 17                   |        |
|                                                                       | □ 18: AT+CSQ □                             | 18                   |        |
|                                                                       | 19: AT+qcfg="NWSCANMODE",3                 | 19                   |        |
|                                                                       | 20: AT+qcfg="IOTOPMODE",1                  | 20                   |        |
| [2023-05-13_18:46:06:517] Open COM Port Success                       | 21: AT+QIOPEN=1,0,"TCP","220.180.239.212". | 21                   |        |
|                                                                       | 22: AT+qcfg="NWSCANSEQ",020301             | 22                   |        |
|                                                                       | 23: AT+QCFG="USBNET",0                     | 23                   |        |
|                                                                       | 24: AT+CGDCONT=3                           | 24                   |        |
| Uperation                                                             | C 25: AT+QCCID                             | 25                   |        |
| Clear Information DTR RTS View File Show Time                         | 26: AT+CGDCONT=1,"IP","m2mNB16.com.attz    | 26                   |        |
| Input String Show In HEX V Send With Enter                            | C 27: AT+QDSIM?                            | 27                   |        |
|                                                                       | 28: AT+CPIN?                               | 28                   |        |
| Send Command                                                          | 29: AT+QCFG="NCCCONF",5                    | 29                   |        |
|                                                                       |                                            | Run Times: 10        |        |
| Select File Send File                                                 | Load Test Script Liear All Commands        | Delay Time(mS): 1000 |        |
| Save Log C:\NB_IoT_Projects\PCBandGitHub\Quectel\LC23D\QCOM_LOG_2.txt | Save As Script                             | Run Sti              | op     |
|                                                                       |                                            |                      |        |

Figure 4: BG95 Device

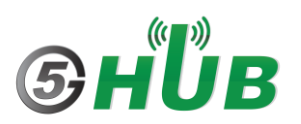

| About     COM Port 114 Baudade: 11500 StopBiz: 1 Parky: Norm     ByreSize: 9 Flow Control: No Coll Flow     Close Port: 114 Baudade: 11500 Coll Flow     Close Port: 114 Baudade: 11500 Coll Flow     Close Port: 114 Flow Control: No Coll Flow     Close Port: 114 Flow Control: No Coll Flow     Close Port: 114 Flow Control: No Coll Flow     Close Port: 114 Flow Control: 1150 Flow     Close Port: 114 Flow Control: 1150 Flow     Close Port: 114 Flow Control: 1150 Flow     Close Port: 1150 Flow     Close Port: 1150 Flow     Close Port: 1150 Flow     Close Port: 1150 Flow Control: 1150 Flow     Close Port: 1150 Flow     Close Port: 1150 Flow     Close Port: 1150 Flow     Close Port: 1150 Flow     Close Flow     Close Flow     Close Flow     Close Flow     Close Flow     Close Flow     Close Flow     Close Flow     Close Flow     Close Flow     Close Flow     Close Flow     Close Flow     Close Flow     Close Flow     Close Flow     Close Flow                                                                                                    | <b>Q</b> QCOM_V1.6                                                        | X                                                                       |
|----------------------------------------------------------------------------------------------------|---------------------------------------------------------------------------|-------------------------------------------------------------------------|
| COM Pot Setting     Command List       COM Pot 111 **     Baudrate 115:00 **     StopBite 1**     Parity: Name **       ByteSize 8 **     Flow Control No Dd Flow **     Close Port     **     AT-GQDS-1     **     2       1023-06-13 1911-356-13 00-1138613 00-11386138600 00-1138613600 00-1138613600 00-1138613600 00-1138613600 00-1138613600 00-1138613600 00-1138613600 00-1138613600 00-1138613600 00-11386136                                                                                                    | About                                                                     |                                                                         |
| COM Port 111   Baudade: 115200   SopBet: 1   Paily None     ByeSize   8   Pow Control: No Chi Flow   Close Port     D202306:13:11:13:38:13] uechel<br>202306:13:11:13:38:13] uechel<br>202306:13:11:13:38:23] Open:CDM Port Success   IF   IF   IF   IF   IF   IF   IF   IF   IF   IF   IF   IF   IF   IF   IF   IF   IF   IF   IF   IF   IF   IF   IF   IF   IF   IF   IF   IF   IF   IF   IF   IF                                                                                                    | COM Port Setting                                                          | Command List                                                            |
| By KeSize   B   Flow Control:   No Cont Row   Close Port     IP   II   III   IIII   IIIIIIIIIIIIIIIIIIIIIIIIIIIIIIIIIIII                                                                                                    | COM Port: 114 - Baudrate: 115200 - StopBits: 1 - Parity: None -           | Choose All Commands HEX Enter Delay(mS)                                 |
| By eSize   9   Flow Control:   No CMF Row   Close Port:     [20230513_1911:3813]   Flow Control:   No CMF Row   V   A T-0GPS-1   V   2     [20230513_1911:3813]   V   A T-0GPS-1   V   A   V   4     [20230513_1911:3813]   V   A T-0GPSCF64"outpott"/utbrmea"   V   6   V   7     [20230513_1911:3813]   V   A T-0GPSCF64"outpott"/utbrmea"   V   6   V   7   7     [20230513_1911:3813]   V   A T-0GPSCF67   V   8   V   7   7     [20230513_1911:40.438]   V   A T-0GPSCF67   V   8   V   7   1   V   1   1   1   1   1   1   1   1   1   1   1   1   1   1   1   1   1   1   1   1   1   1   1   1   1   1   1   1   1   1   1   1   1   1   1   1   1   1   1   1   1   1   1   1   1                                                                                                    |                                                                           | ✓ 1: AT+QIACT=1                                                         |
| Correct State   Correct State   Correct State<                                                                                                    | ByteSize: 8 💌 Flow Control: No Ctrl Flow 💌 Close Port                     |                                                                         |
| D20230613_1911:3813]   View File   V   4   IntrodeFSGNHEA?     D20230613_1911:38133GE01   V   6   IntrodeFSGNHEA?   V   6     D20230613_1911:38133GE01   V   6   IntrodeFSGNHEA?   V   6     D20230613_1911:38133GE01   V   6   IntrodeFSGNHEA?   V   6     D20230613_1911:38133GE01   V   6   IntrodeFSGNHEA?   V   7   7     D20230613_1911:38133GE01   V   6   IntrodeFSGNHEA?   V   7   7   7     D20230613_1911:38133GE01   V   6   IntrodeFSGNHEA?   V   8   IntrodeFSGNHEA?   V   8   IntrodeFSGNHEA?   V   8   IntrodeFSGNHEA?   V   8   IntrodeFSGNHEA?   V   8   IntrodeFSGNHEA?   V   8   IntrodeFSGNHEA?   V   8   IntrodeFSGNHEA?   V   8   IntrodeFSGNHEA?   V   8   IntrodeFSGNHEA?   V   8   IntrodeFSGNHEA?   V   10   V   11   IntrodeFSGNHEA?   V   11   11   11   11   11   11   11   11   11                                                                                                    |                                                                           | ▼ 3: AT+QGPS=1                                                          |
| Ldd2403-13 11:3813 Jacctel   Image: Stress of Stress of Stress              | [2023-05-13_19:11:39:813]                                                 | ▼     4:     AT+QGPSLOC=0     □     ✓     4                             |
| [2023:05:13]:11:38:13]Revision: EG91NA4GAA07A03M1G     [2023:05:13]:11:38:13]DK     [2023:05:13]:11:38:13]Revision: EG91NA4GAA07A03M1G     [2023:05:13]:11:38:13]DK     [2023:05:13]:11:38:13]DK     [2023:05:13]:11:38:13]DK     [2023:05:13]:11:40:438]DK     [2023:05:13]:11:40:438]DK     [2023:05:13]:11:40:438]DK     [2023:05:13]:11:40:438]DK     [2023:05:13]:11:40:438]DK     [2023:05:13]:11:40:438]DK     [2023:05:13]:11:40:438]DK     [2023:05:13]:11:38:529] Open COM Port Success     [2023:05:13]:11:38:529] Open COM Port Success     [2023:05:13]:11:38:529] Open COM Port Success     [2023:05:13]:11:38:529] Open COM Port Success     [2023:05:13]:11:38:529] Open COM Port Success     [2023:05:13]:11:38:529] Open COM Port Success     [2023:05:13]:11:38:529] Open COM Port Success     [2023:05:13]:11:38:529] Open COM Port Success     [2023:05:13]:11:38:529] Open COM Port Success     [2023:05:13]:11:38:529] Open COM Port Success     [2023:05:13]:11:38:529] Open COM Port Success     [2023:05:13]:11:38:529] Open COM Port Success     [2023:05:13]:11:38:529] Open COM Port Success     [2023:05:13]:11:38:529] Open COM Port Success     [2023:05:13]:11:11:38:529] Open COM Port Success  <                                                                                                    | [2023-05-13_19:11:39:813]Quectel<br>[2023-05-13_19:11:39:813]EG91         | ▼ 5: AT+QGPSGNMEA?                                                      |
| 2223.05.13_1911.30.13DK   222.05.13_1311.40.438]DK   IF V   7   IF V   7     2023.05.13_1311.40.438]DK   IF V   AT-QGPSCFG?   IF V   7   IF     2023.05.13_1311.40.438]DK   IF V   AT-QGPSCFG?   IF V   7   IF   9   IF     2023.05.13_1311.40.438]DK   IF V   AT-QGPSCFG?   IF V   7   IF   9   IF   10   IF   11   IF   10   IF   11   IF   11                                                                                                    | [2023-05-13_19:11:39:813]Revision: EG91NAXGAR07A03M1G                     | Image: Figure 6   Image: Figure 6     Image: Figure 6   Image: Figure 6 |
| [202340513_1911404438]     [202340513_1911404438]     [202340513_191140438]     [202340513_191140438]     [202340513_191140438]     [202340513_191140438]     [202340513_191140438]     [202340513_191140438]     [202340513_191140438]     [202340513_191140438]     [202340513_191140438]     [202340513_191140438]     [202340513_191140438]     [202340513_191140438]     [202340513_191140438]     [202340513_191140438]     [202340513_191140438]     [202340513_191140438]     [202340513_191140438]     [202340513_191140438]     [202340513_191140438]     [202340513_191140438]     [202340513_191140438]     [202340513_191140438]     [202340513_191140438]     [202340513_191140438]     [202340513_191140438]     [202340513_191140438]     [202340513_191140438]     [202340513_191140438]     [202340513_191140438]     [202340513_191140438]     [202340513_191140438]     [202340513_191140438]     [202340513_191140438]     [202340513_191140438]                                                                                                    | [2023-05-13_19:11:39:813]DK                                               | ▼ 7: AT+QGPS?                                                           |
| I best of the fait field of the string   I best of the fait field of the string   I I best of the fait field of the string   I I I best of the fait field of the string     I construction   I construction   I construction   I construction   I construction   I construction   I construction     I construction   I construction<                                                                                                    | [2023-05-13_19:11:40:438]<br>[2023-05-13_19:11:40:438]                    | ▼ 8: AT+QGPSCFG?                                                        |
| Image: Constraint of the constraint of the constraint |                                                                           | ▼ 9: AT+QGPSLOC? □ ▼ 9                                                  |
| Image: Construction of the provided set of the provided set of the provided |                                                                           | ▼ 10: AT+QGPSCFG="gnssconfig",1                                         |
| Image: Construction of the construction of the construc |                                                                           | ✓ 11: AT+QGPSGNMEA="nmeasrc",1                                          |
| Image: Seve Log   C:NNB_loT_Projects/PCBandGiHub/Quecte/LC220/QCOM_LOG_2txt   Image: Seve As Script   Image: Seve As Script   Image: Sevee As Script </td <td></td> <td>□ 12: AT+CEREG? □ ☑ 12</td>                                                                                                    |                                                                           | □ 12: AT+CEREG? □ ☑ 12                                                  |
| Imput String:   Imput String:   Imput String:<                                                                                                    |                                                                           | □ 13: AT+CGDCONT? □ 🔽 13                                                |
| Image: Select File   Send Command     Select File   Send File     Select File   Send File     Select File                                                                                                    |                                                                           | □ 14: AT+QCFG="roamservice",2 □ 🔽 14                                    |
| Image: Select File   Select File   Select File   Send File   Send File     Select File   Send File   Send File   Send File   Send File     Save Log   C.VNB_IoT_Projects\PCBandGiHub\QueeteNLC23D\QCDM_LOG_2.txt   Select File   Run Times:   10                                                                                                    |                                                                           | □ 15: AT+CFUN=0 □ 🔽 15                                                  |
| Imput String:   Imput String:   Imput String:<                                                                                                    |                                                                           | □ 16: AT+CFUN=1 □ 🔽 16                                                  |
| 18: AT+CSQ   V   18     19: AT+qcfg="NWSCANMODE",3   V   19     2023-05-13_19:11:38:529] Open COM Port Success   20   21: AT+qcfg="IOTOPMODE",1   V   20     20: AT+qcfg="IOTOPMODE",1   V   20   21: AT+qcfg="IOTOPMODE",1   V   20     21: AT+qcfg="IOTOPMODE",1   V   20   21: AT+qcfg="IOTOPMODE",1   V   20     22: AT+qcfg="INWSCANSEQ",020301   V   22   22   23   24     22: AT+qcfg="INWSCANSEQ",020301   V   23   24   25   25   26   26   27   24   25   25   26   26   27   27   26   27   28   27   28   27   28   27   28   27   28   27   28   27   28   27   28   27   28   27   28   29   29   29   29   29   29   29   29   29   29   29   29   29   29   29   29   29   29   29   29   29   29   29   29   29   29   29 <td></td> <td>□ 17: AT+CGDCONT=1,"IP","super" □ 🔽 17</td>                                                                                                    |                                                                           | □ 17: AT+CGDCONT=1,"IP","super" □ 🔽 17                                  |
| 19: AT +qcfg="NWSCANMODE":3   V   19     2023-05-13_19:11:38:529] Open COM Port Success   V   AT +qcfg="IOTOPMODE":1   V   20     21: AT +qloPEN=1.0,"TCP","220.180.233.212"   V   21   21   22     22: AT +qcfg="NWSCANSEQ".020301   V   22   23     22: AT +qcfg="NWSCANSEQ".020301   V   22   23     22: AT +qcfg="NWSCANSEQ".020301   V   23   24     23: AT +QCFG="USBNET".0   V   23   24     24: AT +CGDCONT=3   V   24   25     25: AT +QCCID   V   25   26     26: AT +CGDCONT=1,'IP",'m2mNB16.com.attz'   V   26     29: AT +QCFG="NCCCONF".5   V   29   27     29: AT +QCFG="NCCCONF".5   V   29   29     20: AT +QCFG="NCCCONF".5   V   29   29     29: AT +QCFG="NCCCONF".5   V   29   29     29: AT +QCFG="NCCCONF".5   V   29   29     29: AT +QCFG="NCCCONF".5   V   29   29     29: AT +QCFG="NCCCONF".5   V   29   29     20: AT +QCFG="NCCCONF".5                                                                                                    |                                                                           | □ 18: AT+CSQ □ 🔽 18                                                     |
| 20:   AT +qcfg="10TOPMODE",1   V   V   V     [2023-05-13_19:11:38:523] Open COM Port Success   V   AT +qcfg="10TOPMODE",1   V   V   V     [2023-05-13_19:11:38:523] Open COM Port Success   V   V   AT +qcfg="10TOPMODE",1   V   V                                                                                                    |                                                                           | □ 19: AT+qcfg="NWSCANMODE",3 □ 🔽 19                                     |
| [2023-05-13_19:11:38:529] Open COM Port Success     [21: AT +QIOPEN=1.0,"TCP","220.180.239.212"     [21: AT +QIOPEN=1.0,"TCP","220.180.239.212"     [22: AT +qcfg="NWSCANSEQ".020301     [22: AT +qcfg="NWSCANSEQ".020301     [22: AT +qcfg="NWSCANSEQ".02031     [22: AT +qcfg="NWSCANSEQ".02031     [22: AT +qcfg="NWSCANSEQ".02031     [22: AT +qcfg="NWSCANSEQ".02031     [22: AT +qcfg="NWSCANSEQ".02031                                                                                                    |                                                                           | □ 20: AT+qcfg="IOTOPMODE";1 □ 🔽 20                                      |
| Operation   Operation   Imput 22     Clear Information   DTR   RTS   View File   Show Time     Input String:   HEX String   Show In HEX   Send With Enter     Select File   Send Command   Send File   Z8     Select File   Send File   Clear All Commands   Dury Time(ms); 1000     Save Log   C:\NB_loT_Projects\PCBandGitHub\Quectel\LC29D\QCOM_LOG_2.txt   Save As Script   Run                                                                                                    | [2023-05-13_19:11:38:529] Open COM Port Success                           | □ 21: AT+QIOPEN=1,0,"TCP","220.180.239.212". □ 🔽 21                     |
| Operation   Imput String:   Imput String:                                                                                                    |                                                                           | C 22: AT+qcfg="NWSCANSEQ",020301                                        |
| Operation   DTR   RTS   View File   Show Time     Input String:   HEX String   Show In HEX   Send With Enter     Select File   Send Command   Send File   Z8:     Select File   Send File   Z9:     Save Log   C:\NB_loT_Projects\PCBandGitHub\Quectel\LC29D\QCOM_LOG_2.txt   Seve As Script   Run                                                                                                    |                                                                           | □ 23: AT+QCFG="USBNET",0 □ 🔽 23                                         |
| Operation   DTR   RTS   View File   Show Time     Input String:   HEX String   Show In HEX   Send With Enter     Select File   Send Command   Send File   Z8     Select File   Send File   Run Times:   10     Save Log   C:\NB_loT_Projects\PCBandGitHub\Quectel\LC29D\QCOM_LOG_2.txt   Save As Script   Run                                                                                                    |                                                                           | □ 24: AT+CGDCONT=3 □ 🔽 24                                               |
| Clear Information   DTR   RTS   View File   Image: Show Time   26:   AT+CGDCONT=1,''IP'','m2mNB16.com.attz'   Image: Zei   Zei     Input String:   HEX String   Show In HEX   Send With Enter   Image: Zei   Zei                                                                                                    | Operation                                                                 | □ 25: AT+QCCID □ 🔽 25                                                   |
| Input String:   HEX String   Show In HEX   Send With Enter     Send Command   Send Command   Send Command   Imput String:   Imput String:   I                                                                                                    | Clear Information 🗌 DTR 📄 RTS 📄 View File 🔽 Show Time                     | C 26: AT+CGDCONT=1,"IP","m2mNB16.com.attz"                              |
| Impact String.     Send Command     Select File     Select File <t< td=""><td>HEX String Show In HEX Send With Enter</td><td>□ 27: AT+QDSIM? □ 🔽 27</td></t<>                                                                                                    | HEX String Show In HEX Send With Enter                                    | □ 27: AT+QDSIM? □ 🔽 27                                                  |
| Send Command Send Command 29: AT+QCFG="NCCCONF",5 Image: 29 minipage: 29 minipa                          | mpur stang.                                                               | □ 28: AT+CPIN? □ 🔽 28                                                   |
| Select File Send File Load Test Script Clear All Commands Delay Time(mS); 100   Save Log C:\NB_loT_Projects\PCBandGitHub\Quectel\LC29D\QCOM_LOG_2.txt Save As Script Run Stop                                                                                                    | Send Command                                                              | 29: AT+QCFG="NCCCONF",5 29                                              |
| Select File Load Test Script Clear All Commands   Delay Time(mS): 1000   Save Log C:\NB_loT_Projects\PCBandGitHub\Quectel\LC29D\QCDM_LOG_2.txt Save As Script Run Stop                                                                                                    |                                                                           | Run Times: 10                                                           |
| Save Log     C:\NB_loT_Projects\PCBandGitHub\Quectel\LC29D\QCOM_LOG_2.txt     Save As Script     Run     Stop                                                                                                    | Select File Send File                                                     | Load Lest Script Clear All Commands Delay Time(mS): 1000                |
|                                                                                                    | Save Log     C:\NB_loT_Projects\PCBandGitHub\Quectel\LC29D\QCOM_LOG_2.txt | Save As Script Run Stop                                                 |

Figure 5: EG91NA/NAX Device

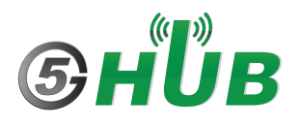

| out                                                            |                                            |                                              |          |
|----------------------------------------------------------------|--------------------------------------------|----------------------------------------------|----------|
| COM Port Setting                                               | Command List                               |                                              |          |
| COM Port: 7 v Baudrate: 115200 v StopBits: 1 v Parity: None v  | Choose All Commands                        | HEX 🗌 Enter                                  | Delay(mS |
|                                                                | I: AT+QIACT=1                              | □ 🗹 1                                        | 1        |
| ByteSize: 8 👻 Flow Control: No Ctrl Flow 👻 Close Port          | ☑ 2: ATI                                   | 2                                            | 1        |
|                                                                | ☑ 3: AT+QGPS=1                             |                                              | 1        |
| 023-05-13_18:23:05:949JATI                                     | ✓ 4: AT+QGPSLOC=0                          | □ 🗹 🛛 4                                      |          |
| 023-05-13_18:23:05:349]Quectel<br>023-05-13_18:23:05:949]E.695 |                                            | <b>□ □ 5</b>                                 |          |
| 023-05-13_18:23:05:949jRevision: EG95NAXGAR07A03M1G            | ✓ 6: AT+QGPSCFG="outport","usbnmea"        | 6                                            |          |
| 023-05-13_18:23:05:949J0K                                      | ✓ 7: AT+QGPS?                              | □ 🗹 _ 7                                      |          |
| 023-05-13_18:23:06:774JAT+QGPS=1<br>023-05-13_18:23:06:790IDK  | 8: AT+QGPSCFG?                             |                                              |          |
|                                                                | 9: AT+QGPSLOC?                             | <b>□                                    </b> |          |
|                                                                | ✓ 10: AT+QGPSCFG="gnssconfig",1            | □ <b>□</b> <u>10</u>                         |          |
|                                                                | II: AT+QGPSGNMEA="nmeasrc",1               |                                              |          |
|                                                                | T 12: AT+CEREG?                            | □ 🗹 _ 12                                     |          |
|                                                                | T 13: AT+CGDCONT?                          | □ 🗹 <u>13</u>                                |          |
|                                                                | 14: AT+QCFG="roamservice",2                | _ <b>□ </b>                                  |          |
|                                                                | 15: AT+CFUN=0                              |                                              |          |
|                                                                | 16: AT+CFUN=1                              |                                              |          |
|                                                                | T7: AT+CGDCONT=1,"IP","super"              |                                              |          |
|                                                                | 18: AT+CSQ                                 |                                              |          |
|                                                                | 19: AT+qcfg="NWSCANMODE",3                 | <u> </u>                                     |          |
|                                                                | 20: AT+qcfg="IOTOPMODE",1                  | 20                                           |          |
| 023-05-13_18:23:04:513] Open COM Port Success                  | 21: AT+QIOPEN=1,0,"TCP","220.180.239.212", |                                              |          |
|                                                                | 22: AT+qcfg="NWSCANSEQ",020301             |                                              |          |
|                                                                | 23: AT+QCFG="USBNET",0                     | 23                                           |          |
| Operation                                                      | 1 24: AT+CGDCONT=3                         | 24                                           |          |
| Class Information                                              | 25: AT+QCCID                               |                                              |          |
|                                                                | 26: AT+CGDCUNT=1,"IP","m2mNB16.com.attz"   |                                              |          |
| nput String: I HEX String I Show In HEX M Send With Enter      | 1 27: [AT+QDSIM?                           |                                              |          |
|                                                                |                                            |                                              |          |
| Send Command                                                   | 1_ 23: JAT+QUFG="NULLUNF",5                | 1 1 29                                       |          |
|                                                                | Load Test Script Clear All Commands        | Run Times                                    | s: 10    |
| Select File                                                    | ·                                          | Delay Time(mS)                               | ): 1000  |
|                                                                |                                            |                                              |          |

Figure 6: EG95NA/NAX Device

9- Launch QGNSS tool, select **Device->Connect** from top menu bar, and select the **Quectel USB NMEA Port**. Click **OK** 

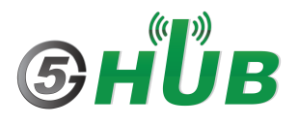

|                                                                                                    | - 0 | × |
|----------------------------------------------------------------------------------------------------|-----|---|
| Data Dock<br>Longtude<br>Lathtode<br>Attitude<br>HDOP<br>PDOP<br>PDOP<br>Fix Mode<br>Qualit indicato<br>Date<br>Time<br>Total Time<br>Total Time<br>Total Time<br>Total Time<br>Total Time<br>Total Time<br>TriFfab<br>2D Acc(m)<br>3D Acc(m) |     |   |
|                                                                                                    |     |   |

Figure 7: QNSS Tool

- 10- Choose the following from the QGNSS menu bar: View->Data Dock View->Binary Data View->Online Map View->GNSS Signal View View-> Sky View
- 11- Wait a few seconds, GNSS will lock to satellites and display all NMEA sentences and positing information. This is how it looks when GNSS is locked and displaying satellites and positing information.

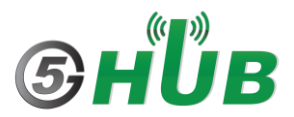

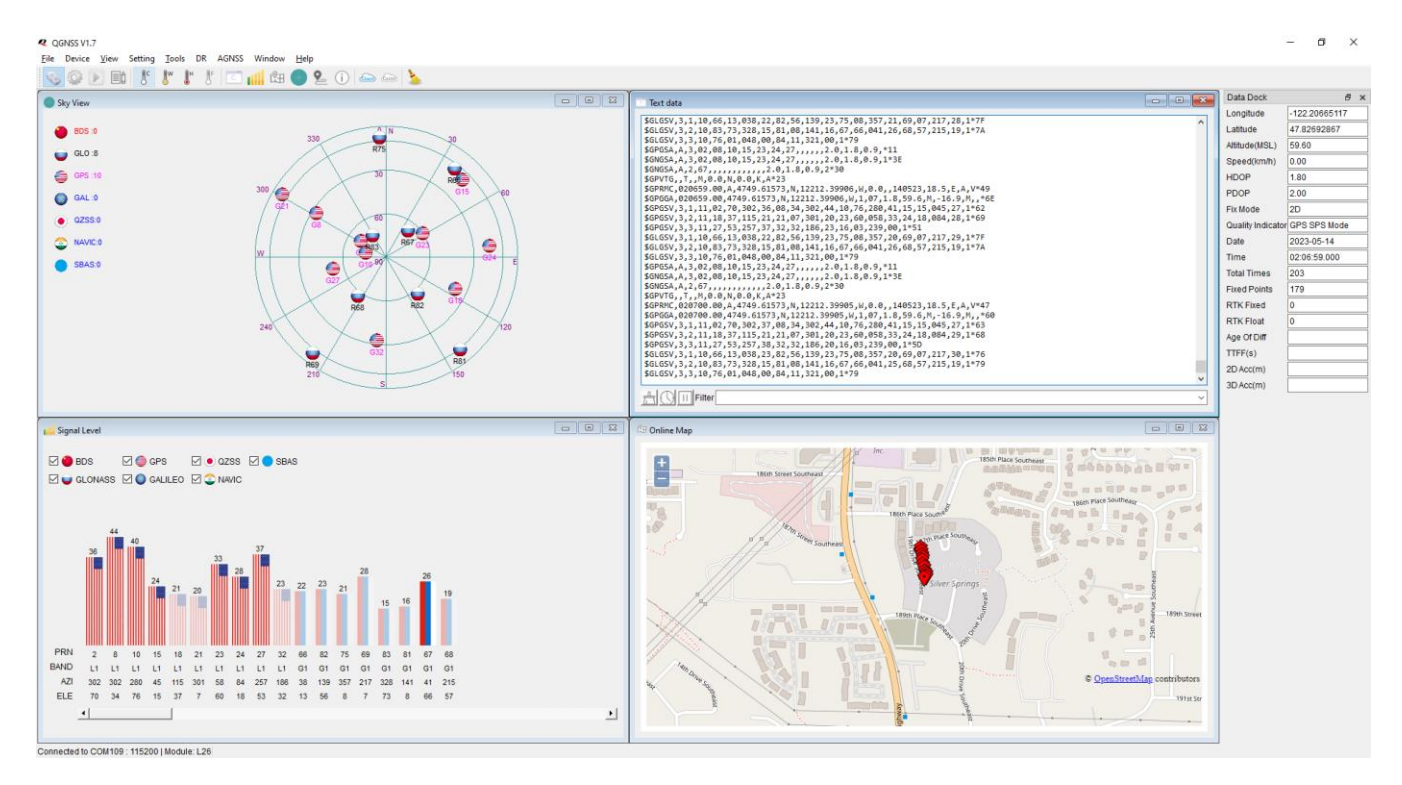

Figure 8: BG77 Device

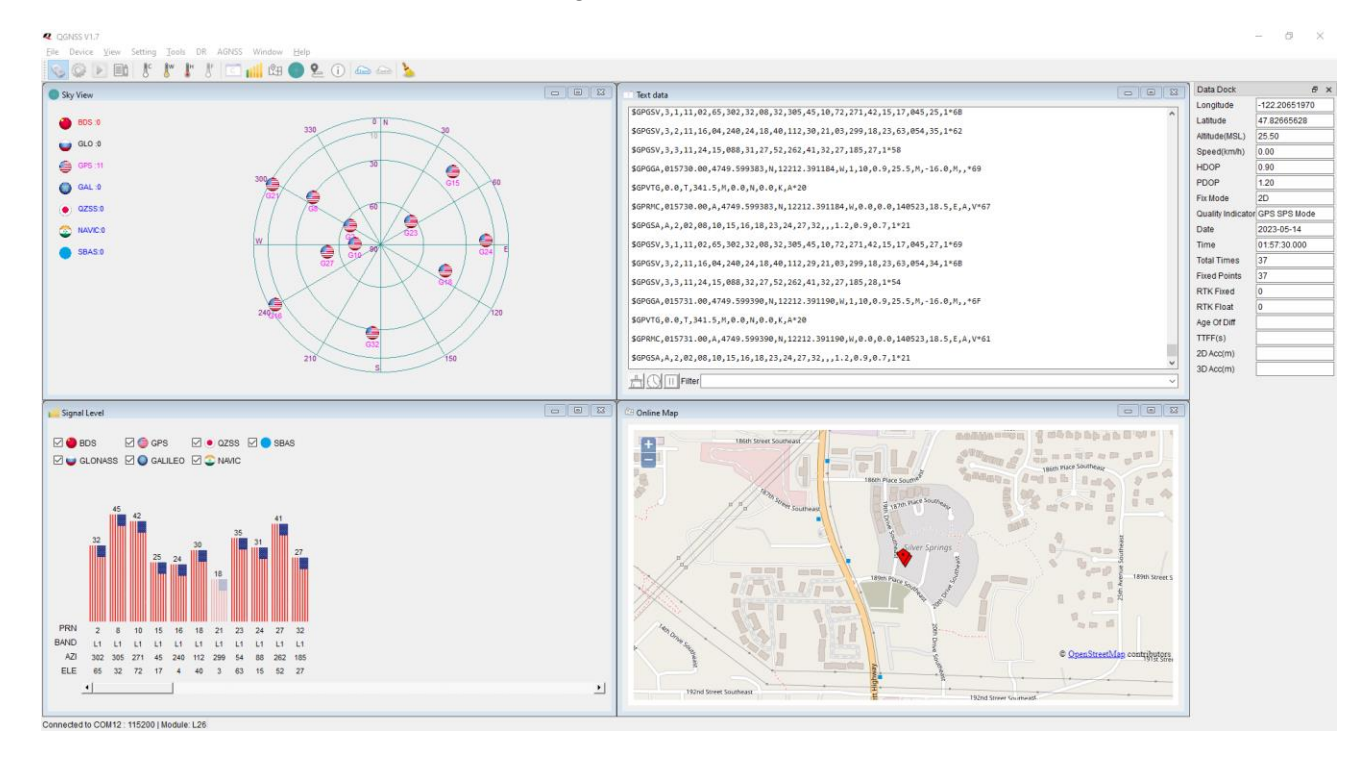

Figure 9: EG91NA/NAX Device

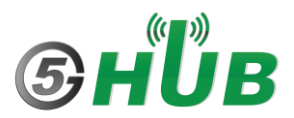

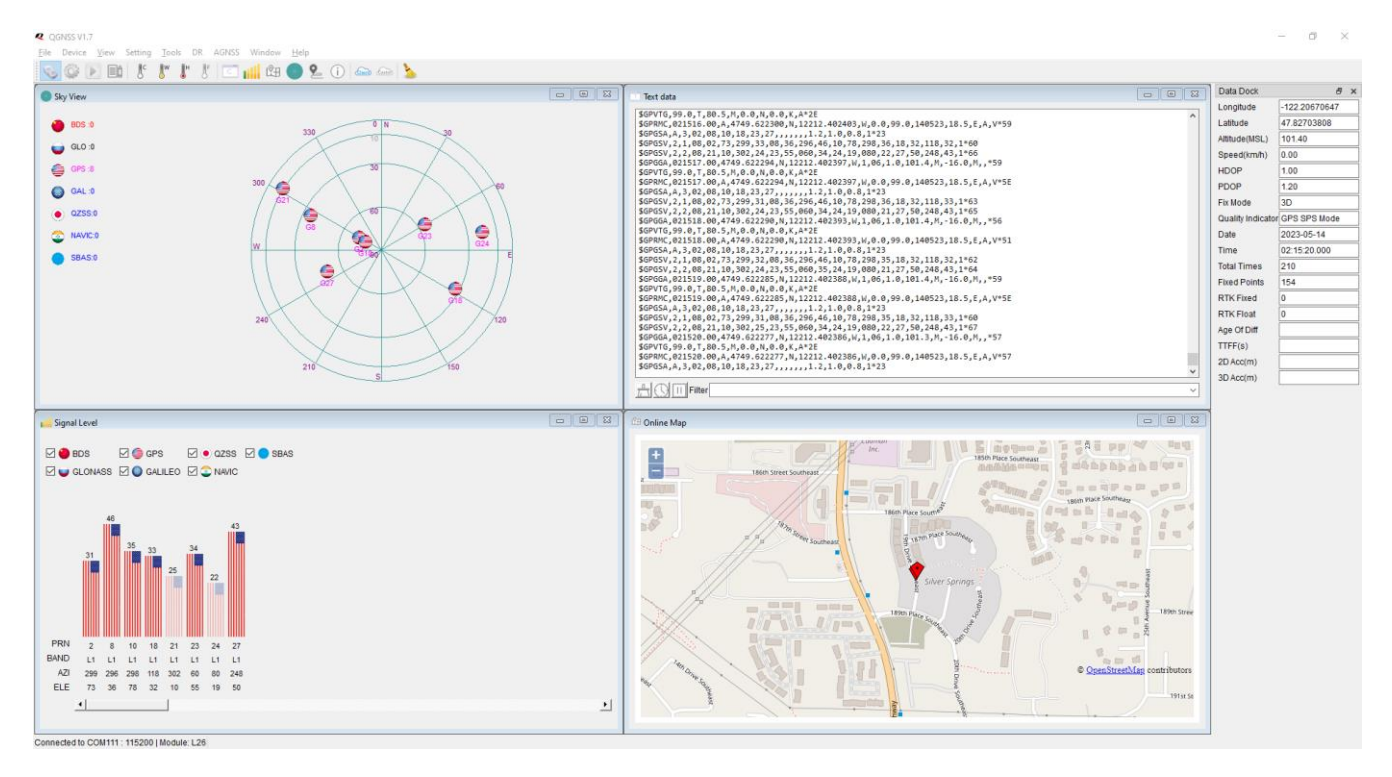

Figure 10: EG95EX Device

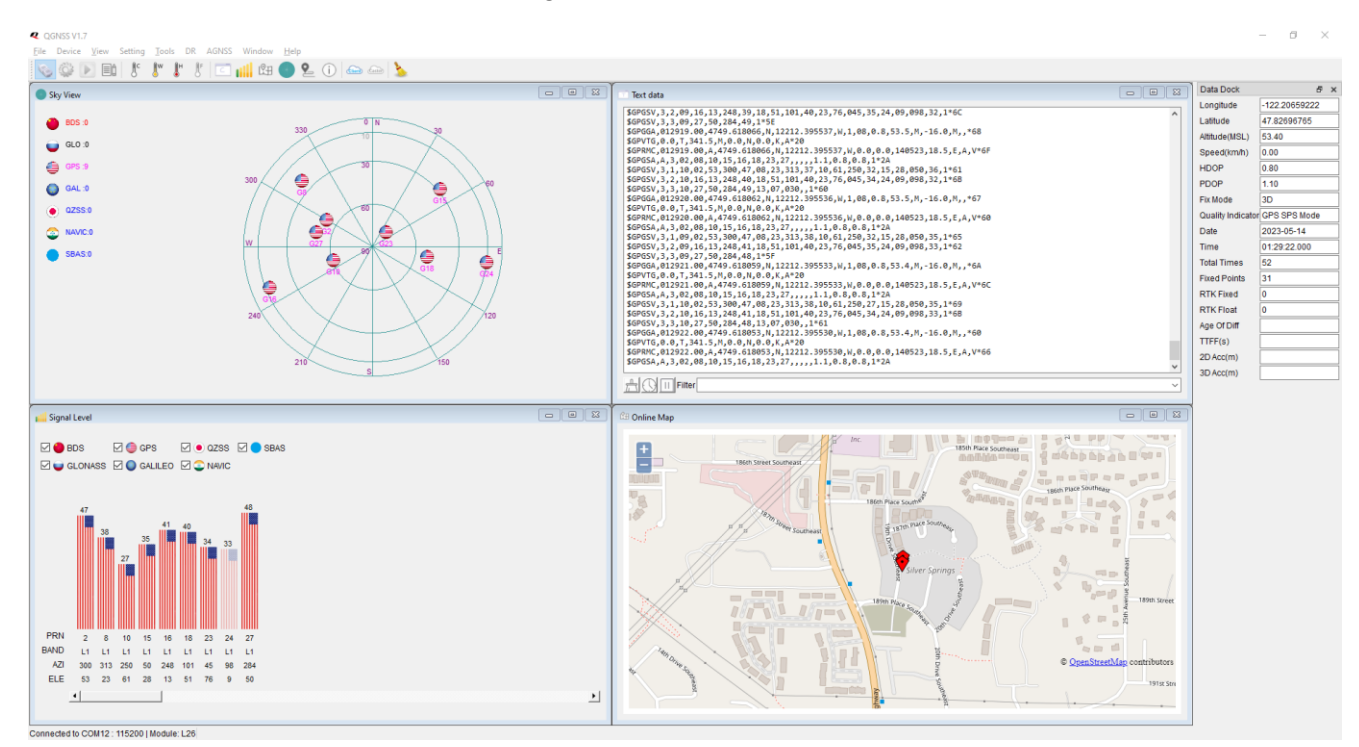

Figure 11: EG95NAX Device

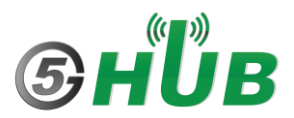

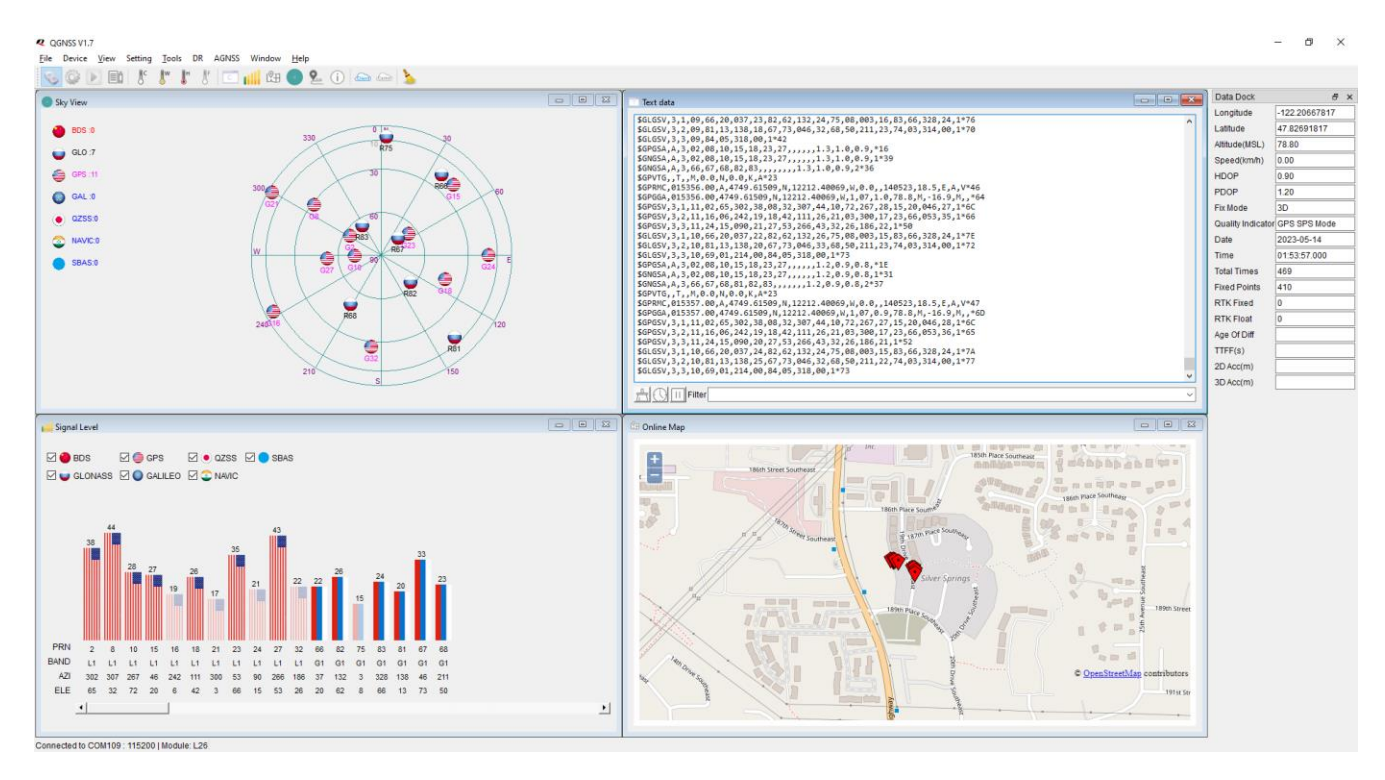

Figure 12: BG95 Device